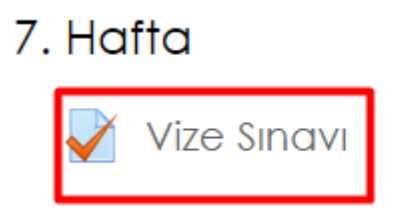

Sistemde ilgili ders açılır ve "Vize Sınavı" yazısına tıklanır.

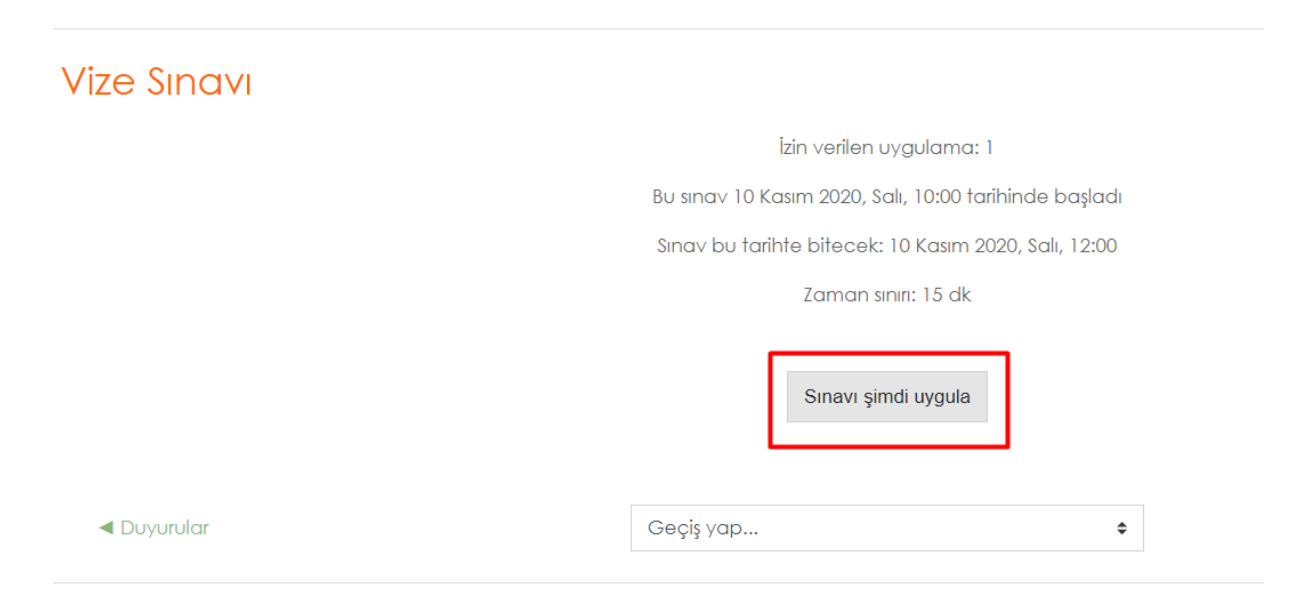

Sınav hakkında bilgilerin görüldüğü bu sayfada "Sınavı Şimdi Uygula" butonuna tıklanır.

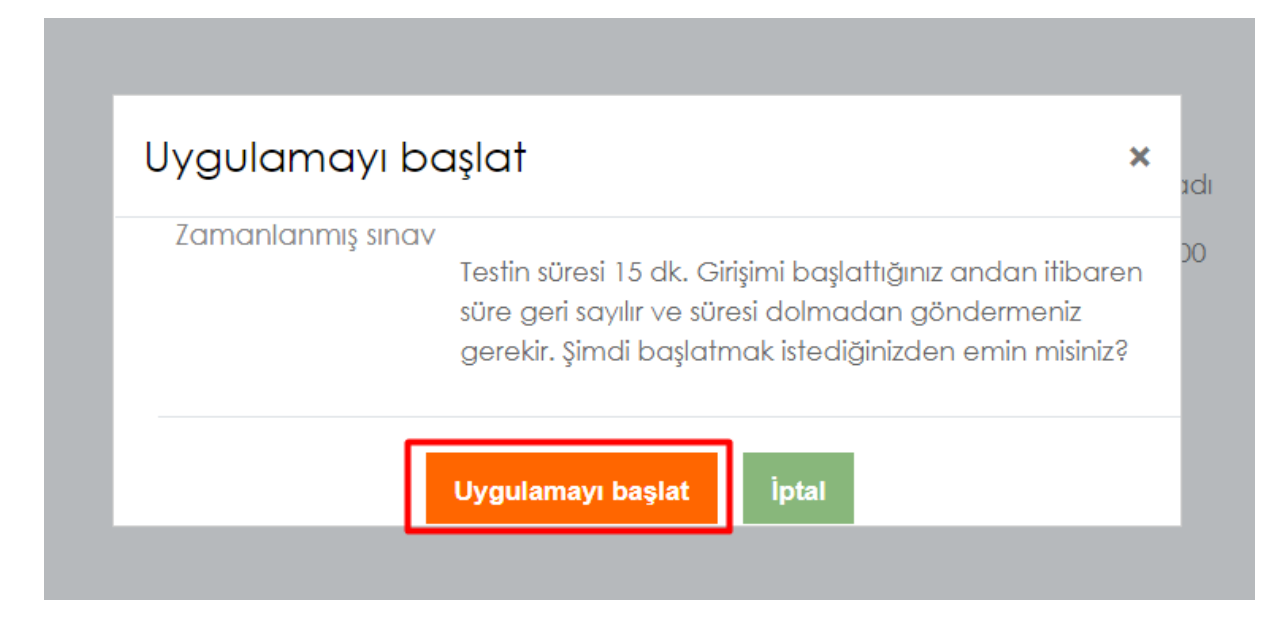

Açılan pencerede "Uygulamayı başlat" butonuna tıklanır.

| Soru 1                    | Aşağıdakilerden hangisi bilgisayarın çıkış birimlerinden biri değildir? | <b>*</b> • |
|---------------------------|-------------------------------------------------------------------------|------------|
| Henüz                     |                                                                         |            |
| cevaplanmadı              | O a. Anakart                                                            |            |
| 10,00                     |                                                                         |            |
| üzerinden<br>işaretlenmiş | O b. Ekran                                                              |            |
| ♥ Soruyu<br>işaretle      | O c. Klavye                                                             |            |
|                           | O d. Hoparlör                                                           |            |
|                           | O e. Yazıcı                                                             |            |
|                           |                                                                         |            |

Sorular listelenmiş bir şekilde karşınıza gelmektedir, doğru cevabı seçip diğer soruya geçmelisiniz.

| Soru <b>10</b>                                              | Aşağıdakilerden hangisi ana renktir? |
|-------------------------------------------------------------|--------------------------------------|
| Henüz<br>cevaplanmadı<br>10,00<br>üzerinden<br>isaretlenmis | O a. Beyaz<br>O b. Turuncu           |
| 19 Soruyu<br>işaretle                                       | O c. Yeşil                           |
|                                                             | O d. Mor                             |
|                                                             | O e. Kırmızı                         |
|                                                             |                                      |
|                                                             |                                      |
|                                                             | Uygulamayı bitir                     |

Tüm soruları çözdükten sonra "Uygulamayı Bitir" Butonuna tıklanır.

| Vize Sinavi                                                        |                           |  |  |  |
|--------------------------------------------------------------------|---------------------------|--|--|--|
| Uygulama özeti                                                     |                           |  |  |  |
| Soru                                                               | Durum                     |  |  |  |
| 1                                                                  | Cevap kaydedildi          |  |  |  |
| 2                                                                  | Cevap kaydedildi          |  |  |  |
| 3                                                                  | Cevap kaydedildi          |  |  |  |
| 4                                                                  | Cevap kaydedildi          |  |  |  |
| 5                                                                  | Cevap kaydedildi          |  |  |  |
| 6                                                                  | Henüz cevaplanmadı        |  |  |  |
| 7                                                                  | Henüz cevaplanmadı        |  |  |  |
| 8                                                                  | Henüz cevaplanmadı        |  |  |  |
| 9                                                                  | Henüz cevaplanmadı        |  |  |  |
| 10                                                                 | Cevap kaydedildi          |  |  |  |
|                                                                    | Uygulamaya dön            |  |  |  |
|                                                                    | Kalan Süre <b>0:12:28</b> |  |  |  |
| Bu uygulama 10 Kasım 2020, Salı, 11:18 tarafından gönderilmelidir. |                           |  |  |  |
|                                                                    | Tümünü gönder ve bitir    |  |  |  |

Sınav süreniz boyunca sınava tekrar dönme imkanınız vardır, sınavı bitirdikten sonra "Tümünü Gönder ve Bitir" Butonuna tıklanır.

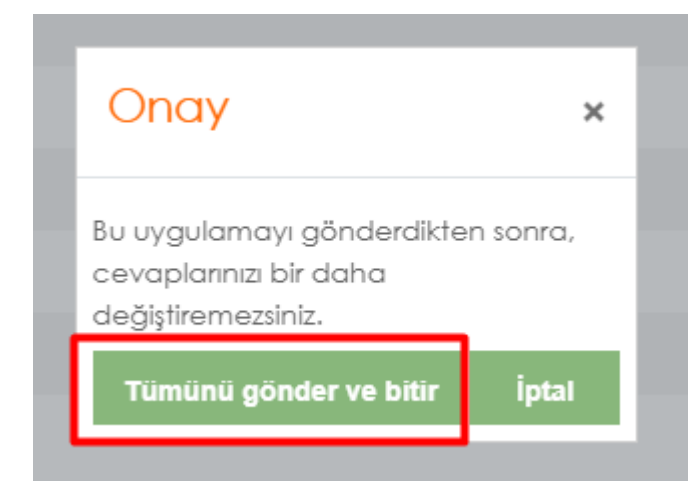

Açılan onay penceresinde tekrar "Tümünü Gönder ve Bitir" butonuna tıklanır.

## Vize Sınavı

İzin verilen uygulama: 1

Bu sınav 10 Kasım 2020, Salı, 10:00 tarihinde başladı Sınav bu tarihte bitecek: 10 Kasım 2020, Salı, 12:00

Zaman sınırı: 15 dk

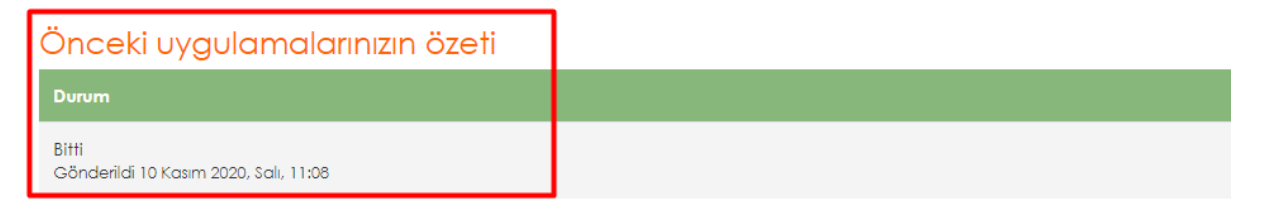

Gönderildi yazısını gördüğünüzde sınavınız bize ulaşmıştır.

Başarılar.